## ※ 재입학 신청

## 1. 연세포탈 접속(<u>http://portal.yonsei.ac.kr</u>) → 학사정보시스템 → 연세포탈 로그인

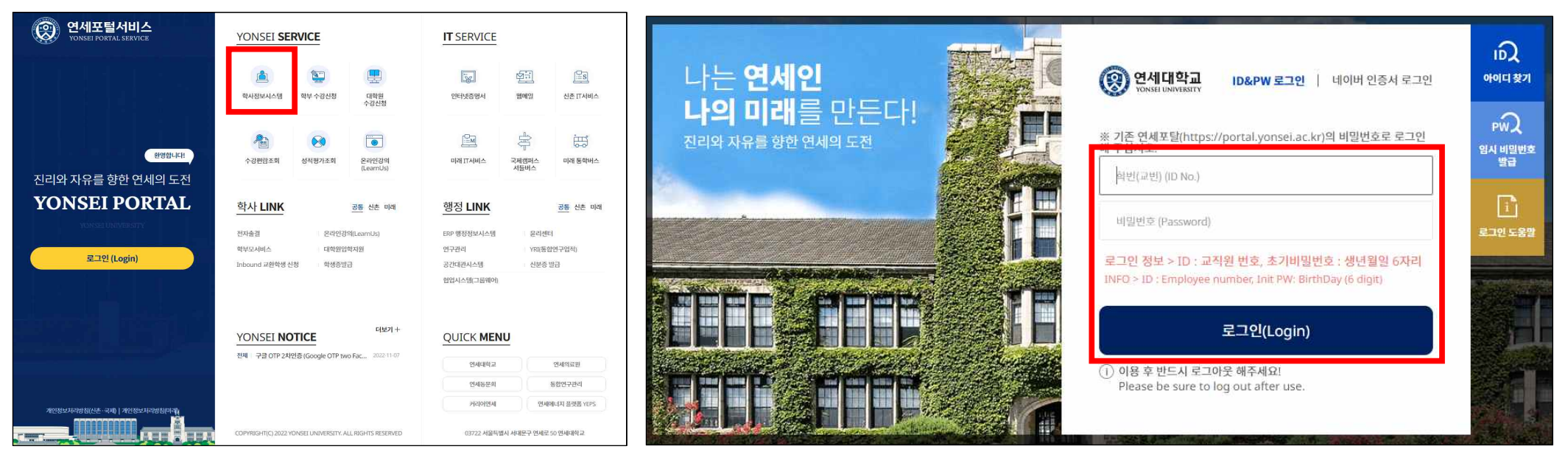

2. 학사행정 → 학적 → 학생 → 재입학신청(대학원) → 작성한 재입학 관련 서류 첨부파일 업로드 → 보기 (개인정보 수집·이용 사항 고지 내용 확인 후 동의) → 신청

\* 학적 정보 확인 후, 필요시 개인정보변경을 클릭하여 정보 변경 가능

학적

|                      | 재입학신청(대학원) ×                          |            |               |        |  |  |
|----------------------|---------------------------------------|------------|---------------|--------|--|--|
|                      | · · · · · · · · · · · · · · · · · · · |            |               |        |  |  |
|                      | 학적정보                                  |            |               | 개인정보변경 |  |  |
|                      | 현재전공                                  | 일반대학원      | 재입학전공         | 일반대학원  |  |  |
|                      | 학번                                    |            | 성명            |        |  |  |
|                      | 생년월일                                  |            | 휴대전화번호        |        |  |  |
|                      | 이메일                                   |            | 전화번호          |        |  |  |
|                      | 주소                                    |            |               |        |  |  |
| <u>학사행정</u>          |                                       |            |               |        |  |  |
|                      | 입학일자                                  |            | 입학학과          | 일반대학원  |  |  |
| 학적 졸업 등록 국제학생교류 셔틀버스 | 제적일자                                  |            | 제적사유          | 미등록제적  |  |  |
|                      | 총평량평균                                 |            | 총취득학점         |        |  |  |
| 학생                   | 종합시험<br>합격여부                          |            | 외국어시험<br>합격여부 |        |  |  |
|                      |                                       |            |               |        |  |  |
|                      | 첨부파일                                  |            |               |        |  |  |
| 학적정보조회               | ×                                     |            |               | 0      |  |  |
| 학적부기재정정신청            | 재입학신청동의                               | 2          |               |        |  |  |
| 재입학신청(대학원)           | □ 개인정보 수                              | 집-이용 사항 고지 |               | 「見り」   |  |  |
|                      |                                       | 입시저장       |               | 신청     |  |  |
|                      |                                       |            |               |        |  |  |

## ※ 결과 확인

 신청했던 메뉴에서 다음과 같이 진행상태 및 심사 결과 확인 가능하며, 승인이 되기 전에는 상세조회에서 신청 취소도 가능

| 재입학신청(대학원     | · 4일학신청(대학원) ×   |        |        | 재입학신청 상세내역   |       |               |       | × |
|---------------|------------------|--------|--------|--------------|-------|---------------|-------|---|
| () 학적 · 학     | 생 > 재입학산청(대학원) 💳 |        |        | 현재전공         | 일반대학원 | 재입학진공         | 일반대학원 |   |
| 학적정보          |                  |        | 개이지난바레 | 입학일자         |       | 입척학과          | 일반대학원 |   |
| 현재전공          | 일반대학원            | 재입학전공  | 일반대학원  | 제작업자         |       | 제직사유          | 미등록제적 |   |
| 익번            |                  | 성명     |        | 총평양평균        |       | 총취득학점         |       |   |
| 생년월일          |                  | 휴대진화번호 |        | 종합시험<br>합격여부 |       | 외국어시험<br>함격여부 |       |   |
| 이메일           |                  | 전화번호   |        | 청부파일         |       |               |       |   |
| 주소            |                  |        |        |              |       |               |       | Ð |
|               |                  |        | 1      | 신청결과         |       |               |       |   |
| 재입학신청내역       | 격정보              |        |        | 신청일자         |       |               |       |   |
| 재입학<br>학년도/학기 |                  | 신청일자   |        | 진행상태         | 신청    |               |       |   |
| 진행상태          | 신청               | 심사결과   |        | 심사결과         |       |               |       |   |
|               | 상세주의             |        |        |              |       | 신청취소 단기       | 1     |   |

## 2. 또한 학사행정 → 학적 → 학생 → 학적정보조회 → 프로필 및 학적변동에서 승인여부를 확인할 수 있음

\* 승인되었을 경우, 학적상태가 재학으로 변경되어서 조회되며, 하단의 학적변동 탭을 클릭하면, 마지막 변동사항이 재입학허가로 되어 있음

|                      |            |          |        |                                                                                                    | 학적정보 >    |
|----------------------|------------|----------|--------|----------------------------------------------------------------------------------------------------|-----------|
|                      |            |          |        |                                                                                                    | 입척정보 >    |
|                      |            |          |        |                                                                                                    | 학적변동 ~    |
| 학적정보조희 🗙             |            |          |        |                                                                                                    |           |
| A 444 A 444          | *****      |          |        |                                                                                                    | 접수업자      |
| 101 41-04 1 41-04-04 | ) 외국정보도의 🚍 |          |        |                                                                                                    | 변동일자      |
| TT 20 III            |            |          |        | 10 million 10 million | - 5x2X    |
|                      | 7          |          |        | 개인성보변경                                                                                                    | ы́з       |
|                      | 학변         | 소속 일반대학원 | 휴대전화번호 |                                                                                                    |           |
|                      | 성명         | 학위과정     | 전화번호   |                                                                                                    | 응역년도세역    |
|                      | 영문성명       | 학기       | 이에일    |                                                                                                    | 접수열시      |
|                      | 즈미드로버츠     | 국적       | 우편번호   |                                                                                                    | 변통일자<br>2 |
|                      | 학정상태 개인    | 치중학정벼등입자 | 주소     |                                                                                                    | 종났일자      |
|                      |            | 10111021 | A DEC  |                                                                                                    | 8(2)      |
|                      |            |          |        |                                                                                                    | 제업학하기     |
| সমস্র                |            |          |        | SECOND                                                                                                    | · 섬수영지    |
| 세파영포                 |            |          |        | 계석성로면성                                                                                                    | · 변동일자    |
| 온행구분                 | 계최번        | l호 0     | 4금주    |                                                                                                    | 종값일자      |
|                      |            |          |        |                                                                                                    | 8(2       |
|                      |            |          |        |                                                                                                    |           |